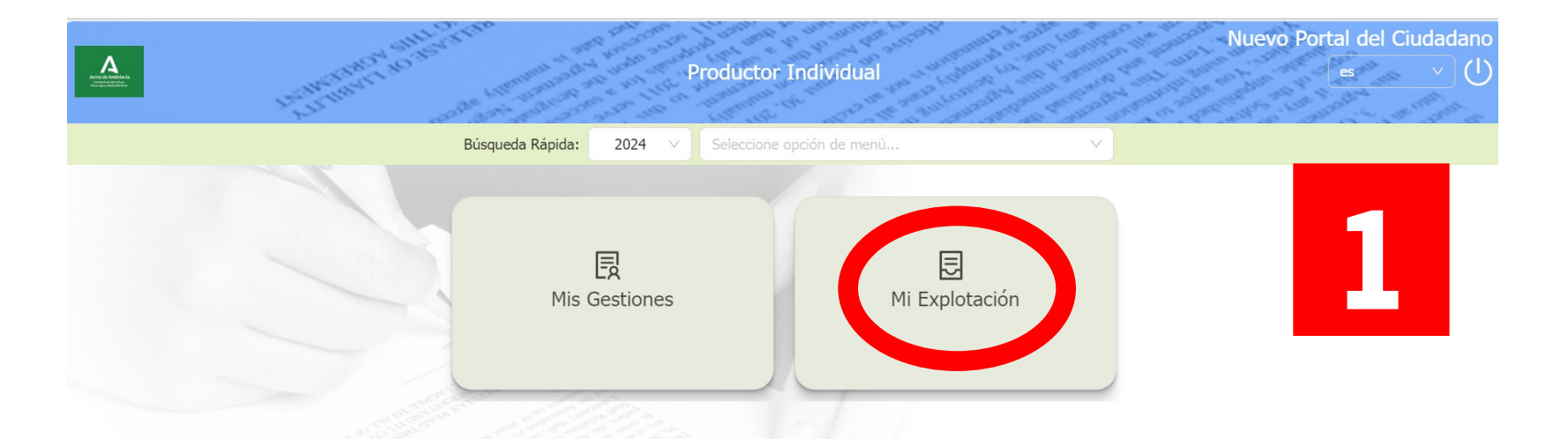

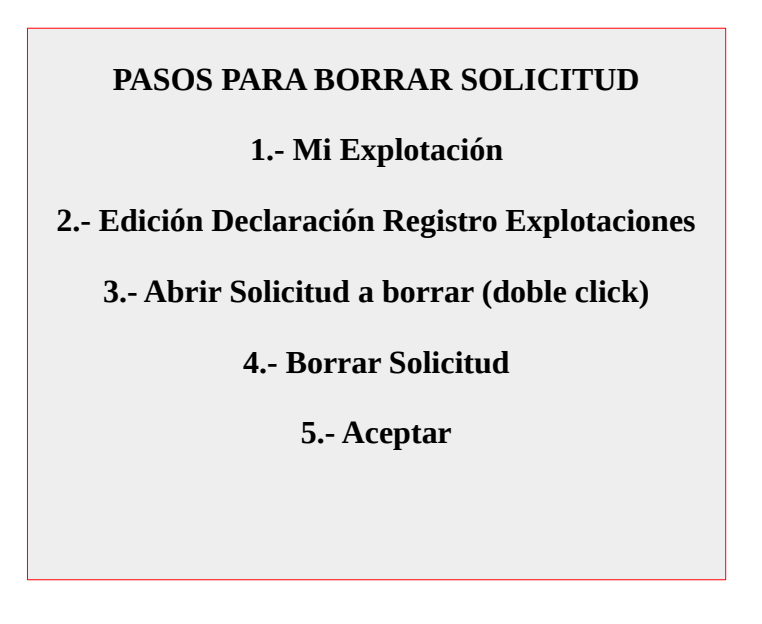

Mi Explotación

Campaña 2024

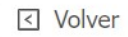

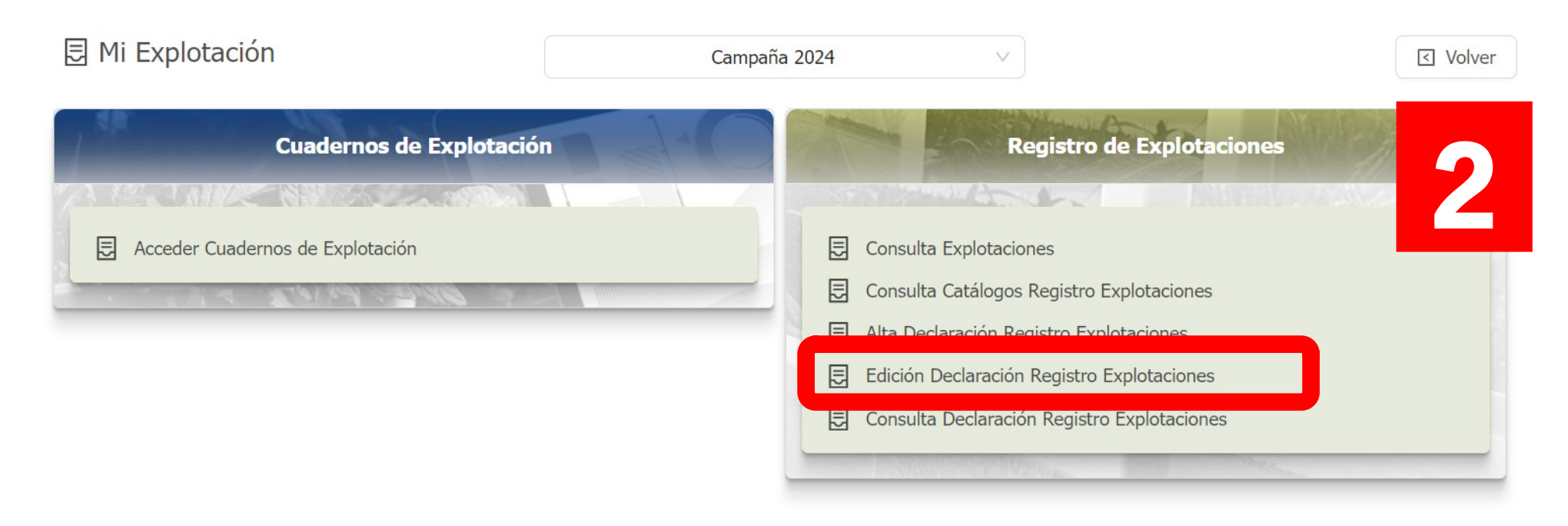

| Resumen de Solicitudes |               |           |           |                |                      |                   |                          |      |
|------------------------|---------------|-----------|-----------|----------------|----------------------|-------------------|--------------------------|------|
| CIF/NIF:               |               |           |           |                |                      | 3                 |                          |      |
| Tipo de Solicitud      | Datos de la   |           |           |                |                      |                   |                          |      |
|                        | Estado actual | Provincia | Municipio | Fecha Creación | Ámbito de Grabación  | Ámbito de Gestión | Fecha de<br>modificación | Fech |
| d xplotaciones         |               |           |           |                |                      |                   |                          |      |
| 2656320                | Abierta       | Córdoba   | Córdoba   | 08/10/2024     | Productor Individual |                   | 10/10/2024               |      |
|                        |               |           |           |                |                      |                   |                          |      |
|                        |               |           |           | /              |                      |                   | 1 F 1                    |      |
|                        |               |           |           |                |                      |                   |                          |      |

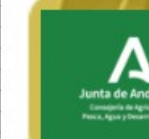

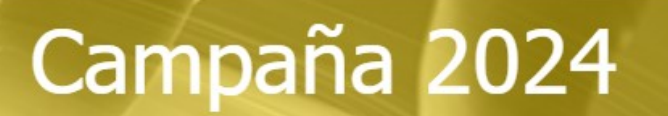

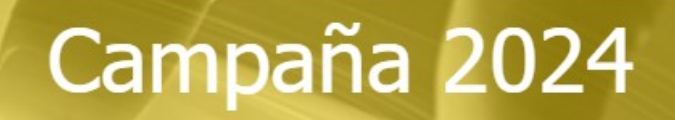

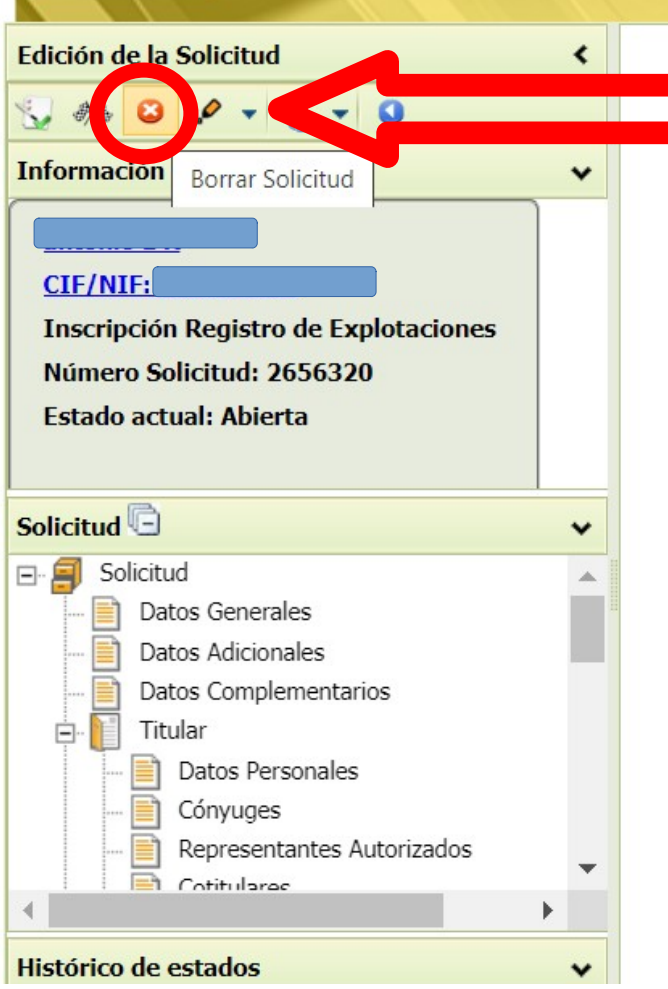

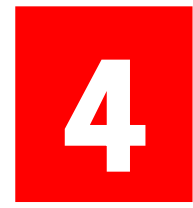

Junta de Andalucía

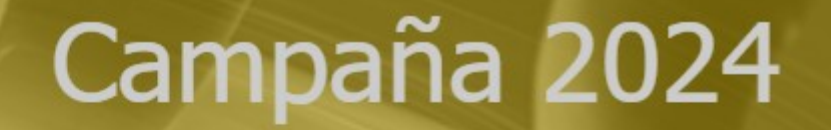

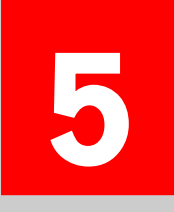

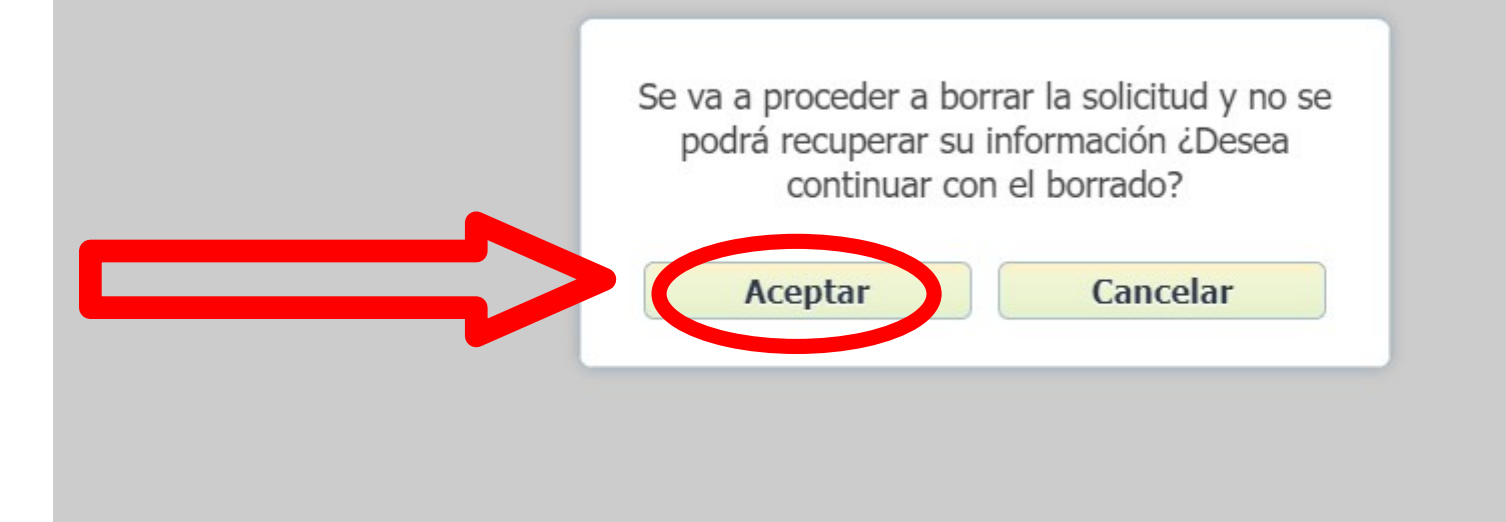